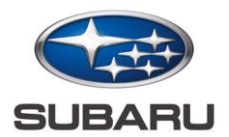

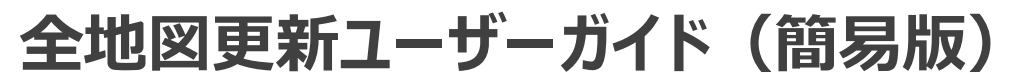

Customer Service Division / SUBARU CORPORATION

Dec. 1, 2023

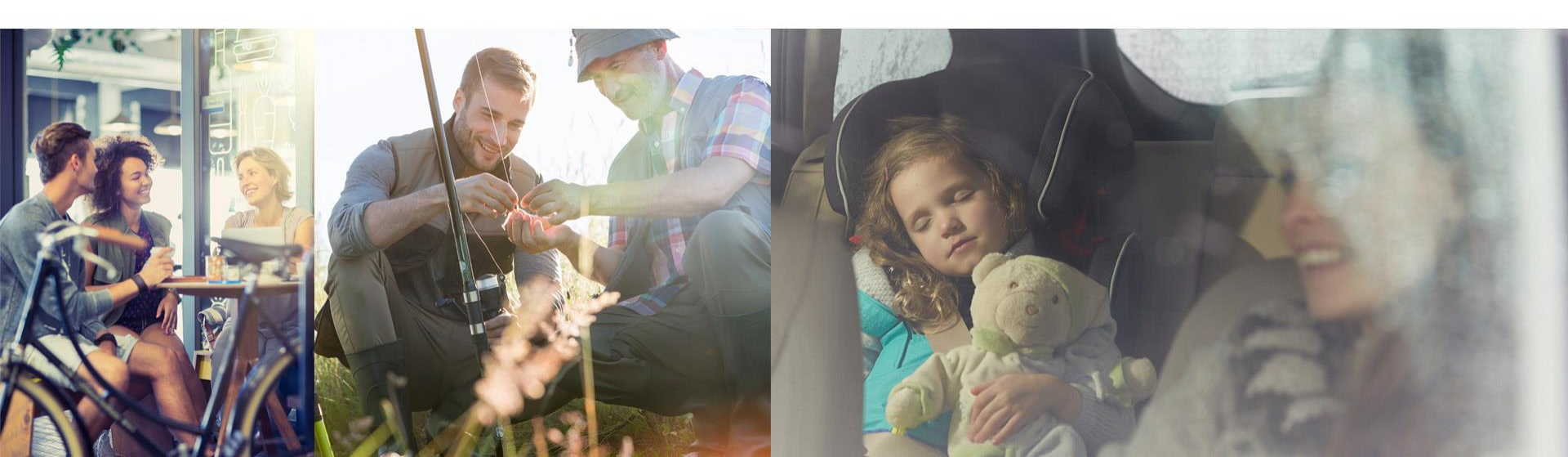

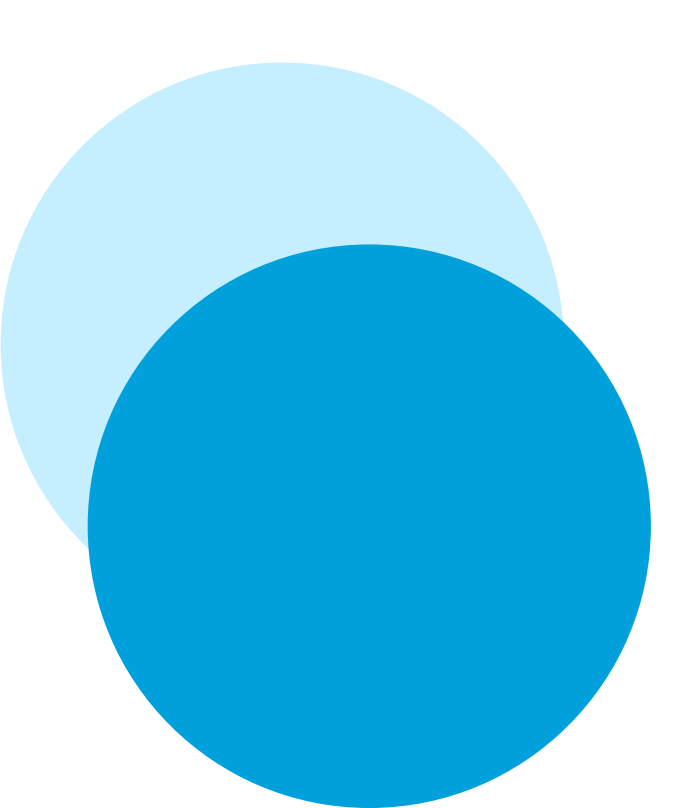

本書について

#### 全地図更新に必要な手続きをお伝えする 簡易版のユーザーガイドです。

\*詳細な手順をご確認される場合は以下サイトをご参照ください。 https://subaru-maps.com/#/usermanual

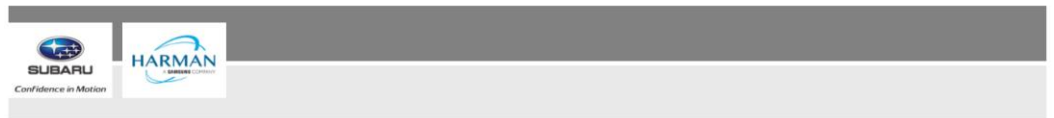

現在表示しているのは日本市場向けの「お客様向け操作マニュアル」です 日本市場以外向け(日本語訳) ⇒ GLOBAL

#### お客様向け操作マニュアル(日本市場向け)

#### 地図更新について

地図更新用の地図データは、差分更新用地図データと全更新用地図データの2種類あります。更新方法は それぞれのデータで異なります。

差分更新用地図データ:新規開通など変更された道路情報が収録されている地図データです。
 更新方法:お車をWi-Fi® ネットワークに接続して、更新できます。
 配信頻度:月に1回配信されます。

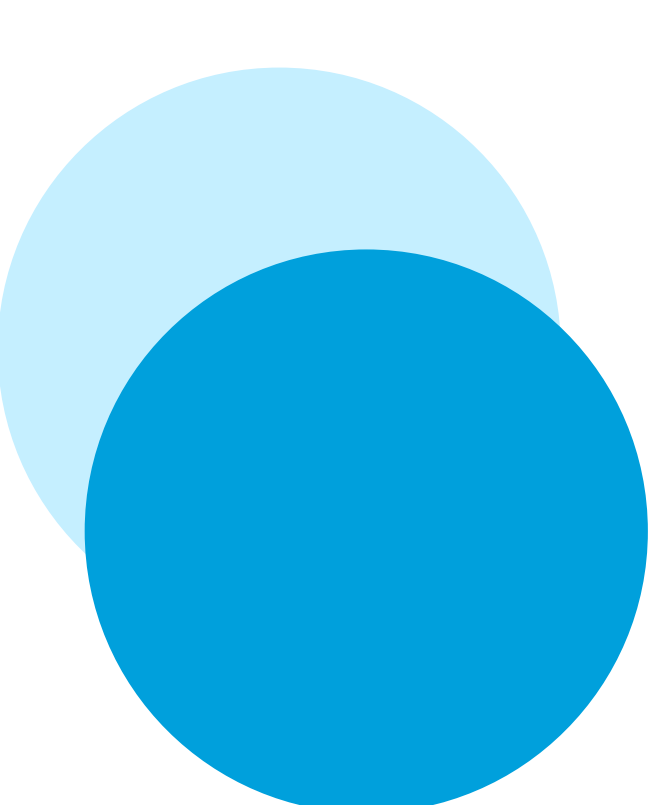

## 全地図更新と差分地図更新の違い

#### 更新内容が異なります。詳細は以下からもご確認ください。

https://www.subaru.jp/eyesightowner/pdf/map.pdf

|                  | 全地図更新 | 差分地図更新 |
|------------------|-------|--------|
| 高速·有料道路情報        | •     | •      |
| 一般道路情報           | •     | •      |
| 施設情報(名称、道路、電話番号) | •     | —      |
| 市街図              | •     | —      |
| 市町村名(市町村合併など)    | •     | —      |
| 音声案内             | ۲     | _      |

## 全地図更新の購入パッケージについて

#### 2つのパッケージからご選択・ご購入いただきます。

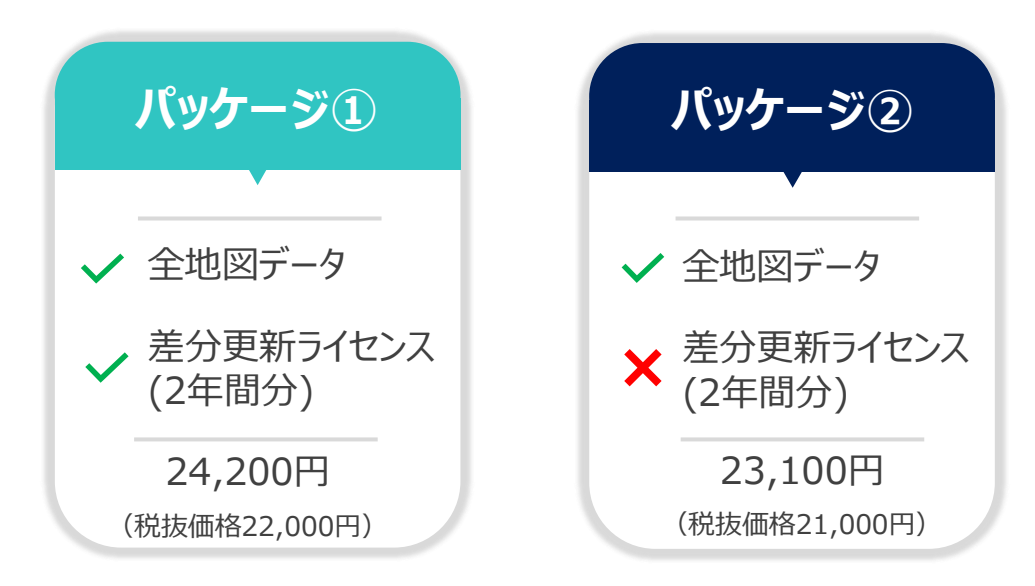

\*パッケージ①は、初度登録日から3年間の無償差分更新サービス期間終了後に購入可能です。なお、差分更新専用パッケージのご提供はございません。

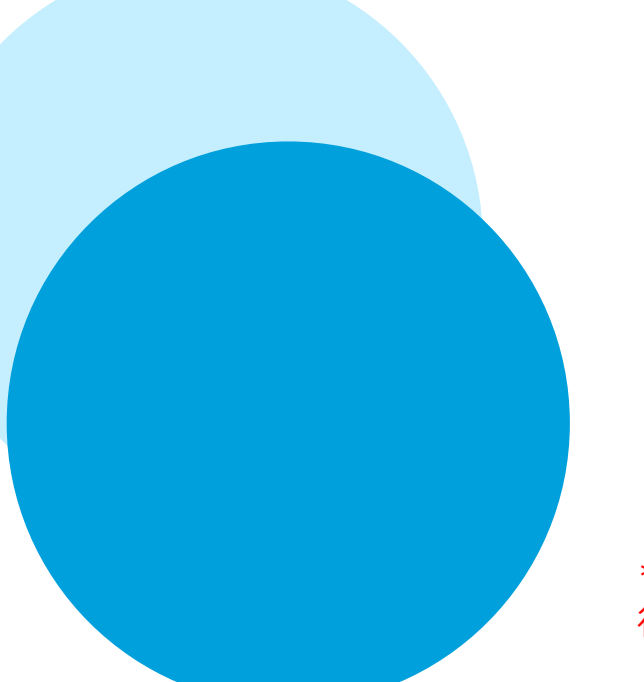

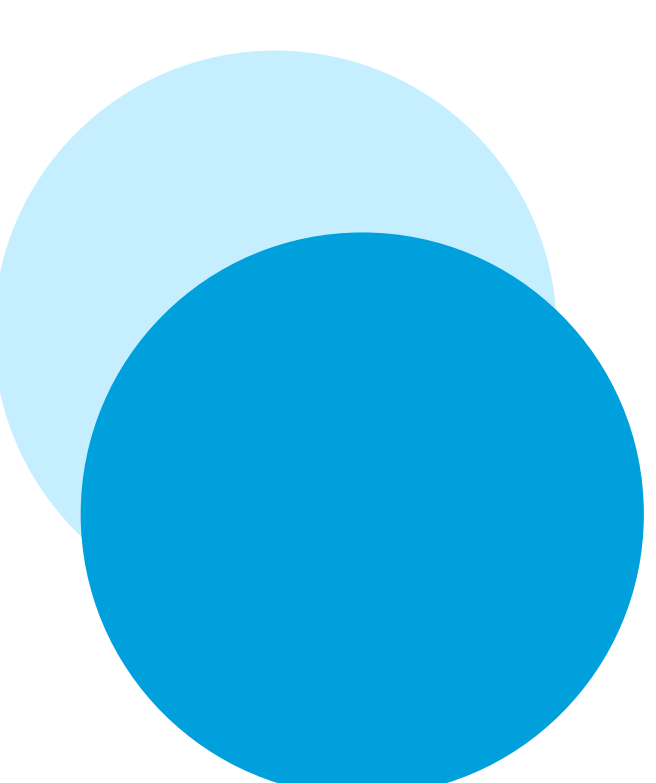

対象車種について

### 11.6インチセンターインフォメーションディスプレイ搭載の 以下車種が全地図更新に対応しております。

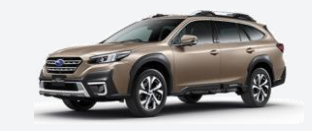

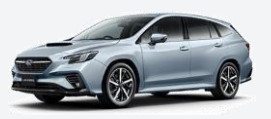

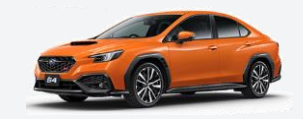

LEGACY OUTBACK

WRX S4 LEVORG BT/Bタイプ/2021年10月~ VN/Aタイプ/2020年10月~ VB/Bタイプ/2022年2月~

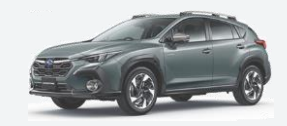

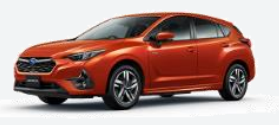

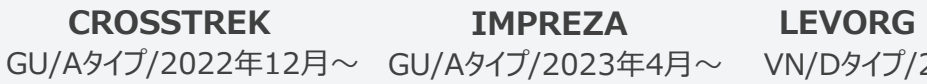

LEVORG LAYBACK VN/Dタイプ/2023年11月~

\*2023年11月現在

# SUBARU 全地図更新サービス

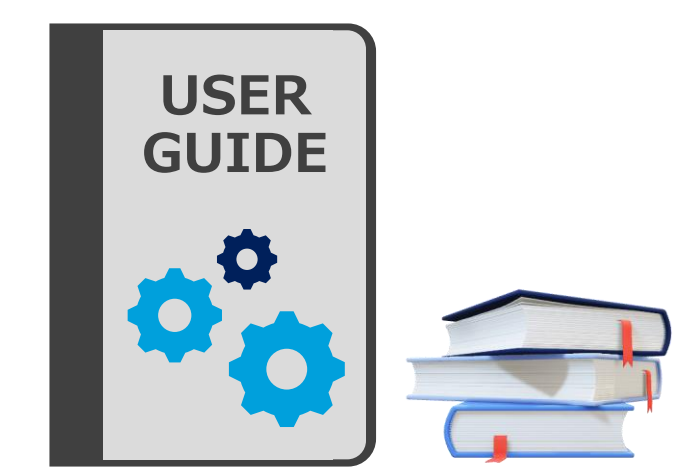

### Step 1 <sup>事前準備</sup>

地図購入前にお客様にて ご準備いただきたいことがございます

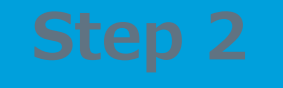

地図データを購入

ポータルサイトでの購入方法や データのダウンロード方法をご紹介します **Step 3** 車両ヘインストール

購入データをおクルマでご利用するための 手順をご説明いたします

\*スマートフォンやタブレットで全地図更新はできません

#### \*画像はイメージです。実際とは異なる場合がございます。

#### ご自身で3つの準備をしていただく必要がございます。

お手元に以下を準備

クレジットカード

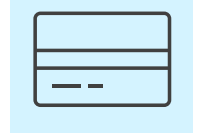

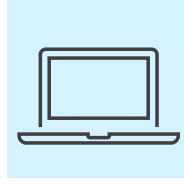

パソコン\*

USB (64GB以上) リクエストコード

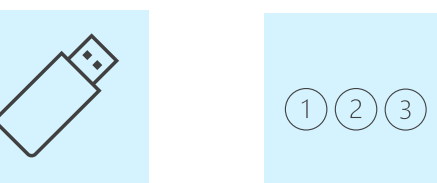

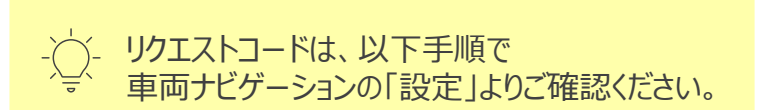

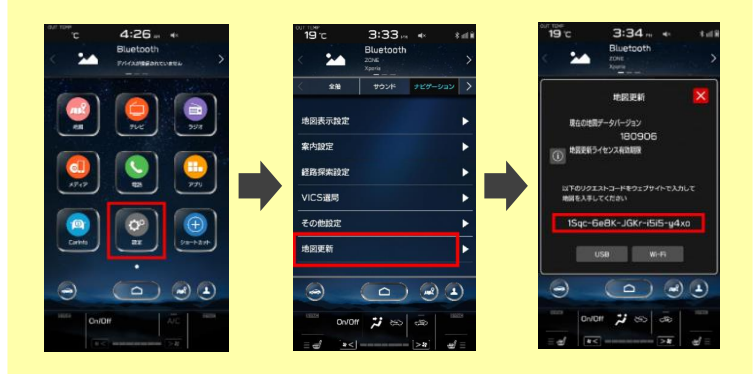

Step 1 | 事前準備

## Step 1 | 事前準備

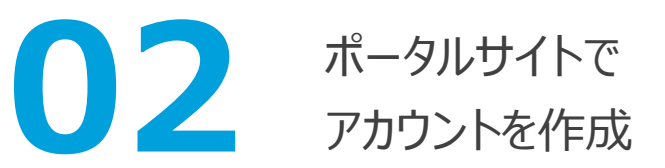

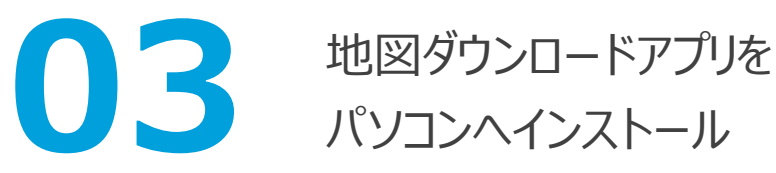

- <u>https://subaru-maps.com/#/auth/sign-in</u> にアクセスし、「アカウントを作成する」を選択(図1)
- アカウントを作成後、同サイトよりサインインし、 ご自身の車両情報を登録(図2)

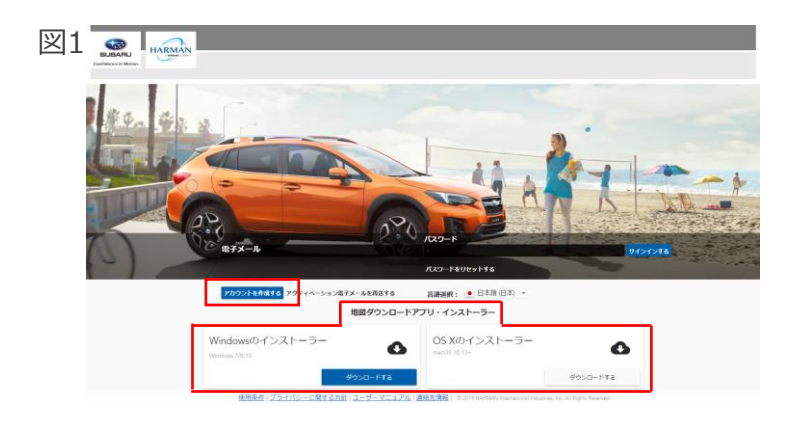

- <u>https://subaru-maps.com/#/auth/sign-in</u>
  にアクセスし、ご自身の端末に適したアプリを選択(図1)
- インストール完了後、アプリ起動時に求められるログイン IDとパスワードは左記で作成したアカウントと共通

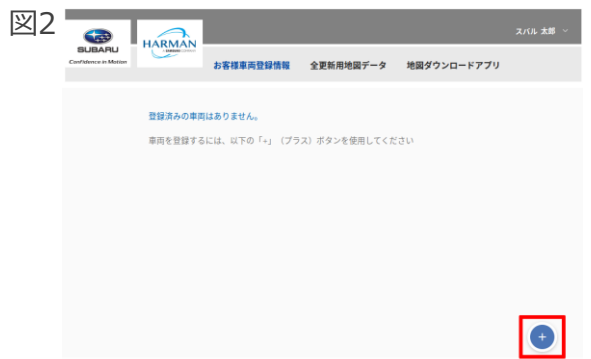

# SUBARU 全地図更新サービス

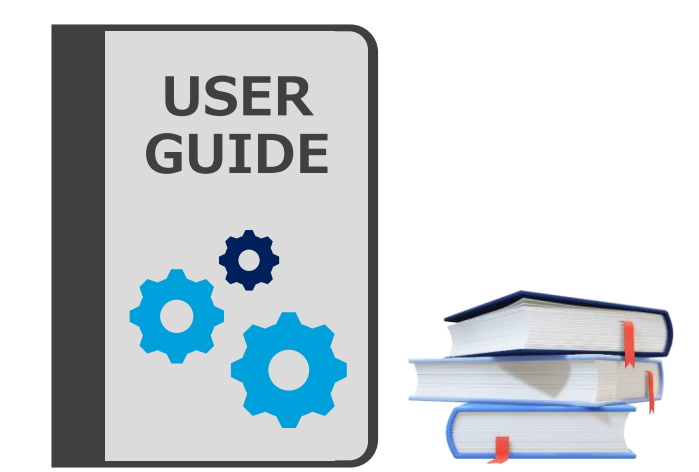

#### Step 1 事前準備

地図購入前にお客様にて ご準備いただきたいことがございます

# Step 2

地図データを購入

ポータルサイトでの購入方法や データのダウンロード方法をご紹介します

## **Step 3** 車両ヘインストール

購入データをおクルマでご利用するための 手順をご説明いたします

## Step 2 | 地図データを購入

#### データ購入時は以下4点を実施ください。

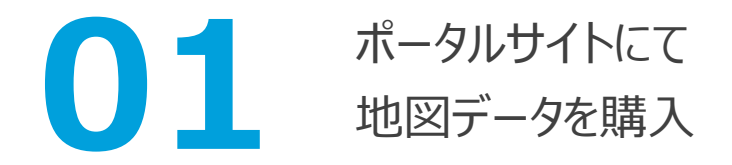

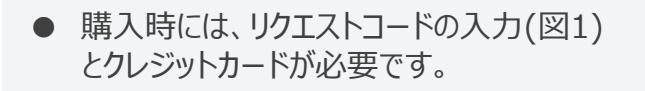

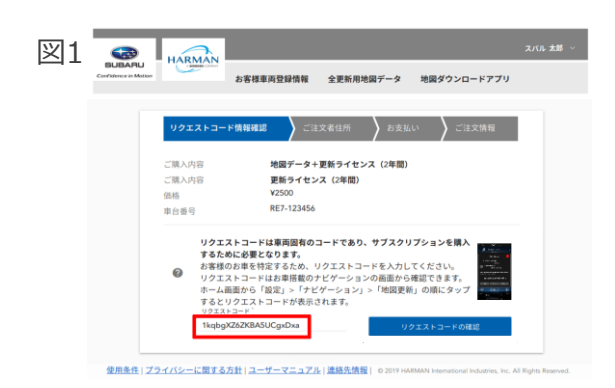

## 02 ポータルサイトにて アクティベーションコードを取得

- ●「全更新用地図データ」タブより取得ください(図2)。 取得時にはリクエストコードの入力が必要です。
- \*アクティベーションコードはStep 3の車両インストール時に必要な 20桁の英数字です

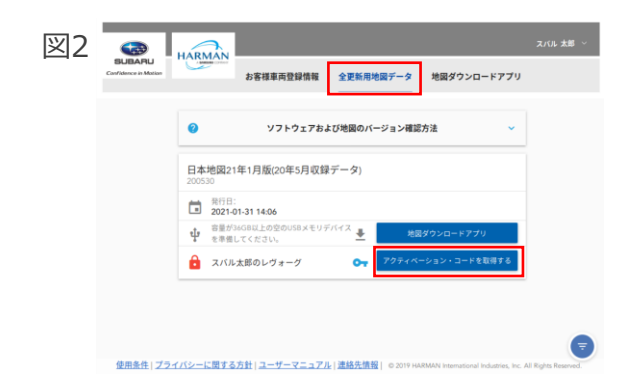

Step 2 | 地図データを購入

\*画像はイメージです。実際とは異なる場合がございます。 \*通信環境によって完了時間は前後する場合があります。

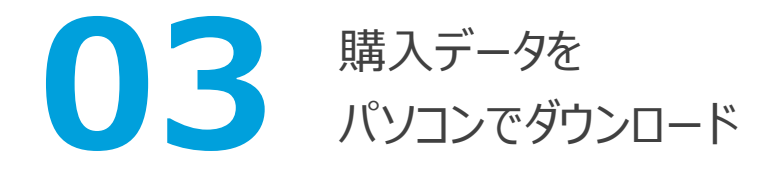

- 地図ダウンロードアプリより、購入データの ダウンロードを開始してください(図1)。
- 完了まで約50分かかります。

|    | <u>e</u> N              | lap Downloader    |                 |   |                                 | - |    | ×  |  |
|----|-------------------------|-------------------|-----------------|---|---------------------------------|---|----|----|--|
| 凶1 | Map Downloader          |                   |                 |   |                                 | ٥ | i  |    |  |
|    |                         |                   | 全更新用地図データ       |   |                                 |   |    |    |  |
|    | C                       | 日本地図21年           | 1月版(20年5月収録データ) |   |                                 |   |    |    |  |
|    | B                       | 地図バージョン<br>200530 |                 |   |                                 |   |    |    |  |
|    | 第行日<br>2020-11-02 12:08 |                   |                 | ψ | 容量が1GB以上の空のUSBメモリデバイスを準備してください。 |   |    |    |  |
|    | ۵                       | 更新情報をダウンに         | コードする準備完了       |   |                                 |   | 開始 | する |  |
|    |                         | スパル太郎のレヴォ         | ーヴ              | Ð | 更新ライセンス有効期限<br>2022-10-16       |   |    |    |  |
|    |                         |                   |                 |   |                                 |   |    |    |  |
|    |                         |                   |                 |   |                                 |   |    |    |  |
|    |                         |                   |                 |   |                                 |   | C  |    |  |

ダウンロードデータを USBへ移行

- USBをパソコンに挿入し、実行ください (図2)。
  USBに他データが保存されていると、USB内の データは削除されますのでご注意ください。
- 完了まで約60分かかります。

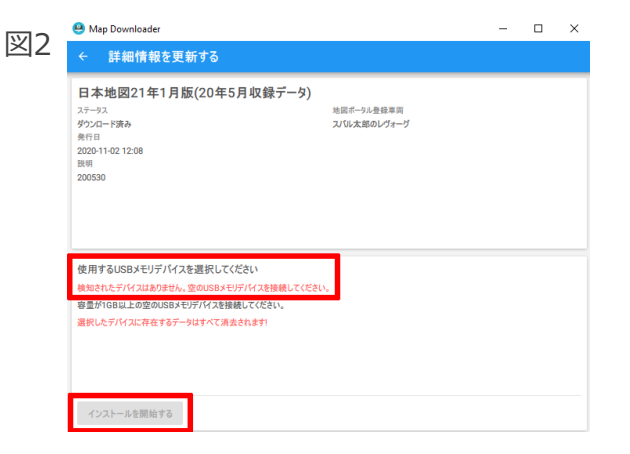

# SUBARU 全地図更新サービス

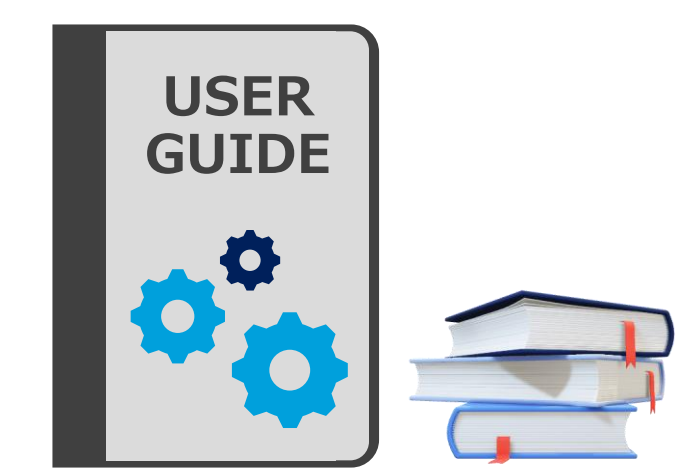

#### Step 1 事前準備

地図購入前にお客様にて ご準備いただきたいことがございます Step 2

地図データを購入

ポータルサイトでの購入方法や データのダウンロード方法をご紹介します **Step 3** 車両ヘインストール

購入データをおクルマでご利用するための 手順をご説明いたします

## Step 3 | 車両ヘインストール

\*画像はイメージです。実際とは異なる場合がございます。 \*インストール完了時間は前後する場合があります。

USBをクルマのUSB端子に接続し、画面指示に従ってインストールを実施ください。 インストール時には、Step 2で取得したアクティベーションコードの入力が必要です。 インストール完了までの時間は約40分です。

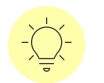

インストール完了後、パソコン・USBにある地図データは削除いただいて問題ありません。 最後に購入した地図データに限り、再度ダウンロードできます。

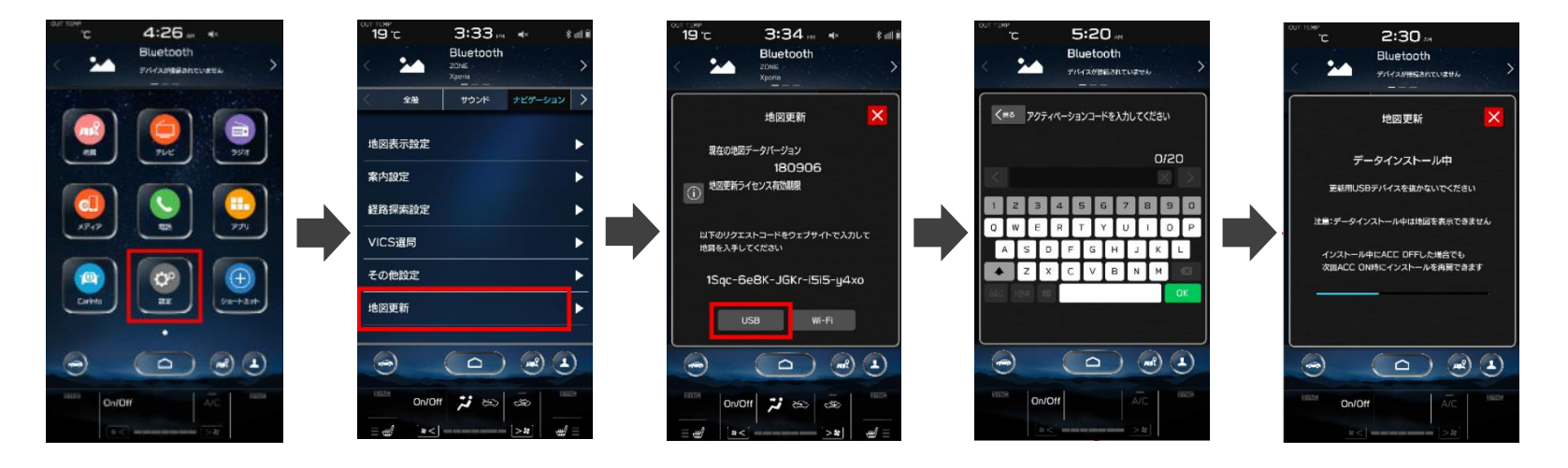

## お問合せ窓口

#### SUBARU 全地図更新サポートデスク

お問合せ番号: 0120-388-266

営業時間: 午前9時~午後6時(年中無休)

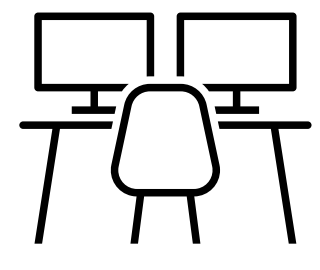